# System Maintenance Action Plan (SMAP)

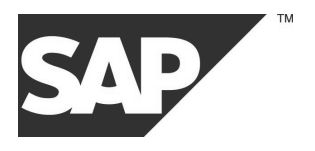

**System Administration** 

**SAP System ID** 

**SAP** Component

Release

**DB System** 

Customer

Service Center Telephone Fax

 Date of Session
 19.05.2005
 Session No.
 001000031525

 Date of Report
 20.05.2005
 Installation No.
 0041092204

 Author
 ANZEIGER
 Customer No.
 41092204

# **1 Table of Contents**

| 1 TABLE OF CONTENTS                                        | 2        |
|------------------------------------------------------------|----------|
| 2 SMO: SYSTEM ADMINISTRATION                               | 4        |
| 2.1 SESSION SUMMARY                                        | 4        |
| 2.2 ACTION PLAN                                            | 4        |
| 2.3 QUESTIONNAIRE TOPICS / SESSION CONTENT                 | 4        |
| 3 ADVANCED PLANNER AND OPTIMIZER (APO)                     | 5        |
| 3.1 APO Administration Responsible Persons                 | 5        |
| 3.2 Configuration/Sizing                                   | 5        |
| 3.2.1 Quick Sizer                                          | 5        |
| 3.2.2 Install RFCOSCOL                                     | 6        |
| 3.2.4 liveCache Preparation                                | 8        |
| 3.2.5 liveCache 7.4 Parameters                             | 8        |
| 3.3 BW WITHIN APO                                          | 9        |
| 3.4 Software Maintenance                                   | 9        |
| 3.5 Monitoring                                             | 10       |
| 3.5.1 Application Log                                      | 10       |
| 3.5.2 liveCache Message Log                                | 11<br>11 |
| 3.5.4 liveCache Data Volume Filling Level                  | 12       |
| 3.5.5 liveCache Administration Log                         | 12       |
| 3.5.6 liveCache Heap                                       | 13       |
| 3.6 LIVECACHE ADMINISTRATION TOOL                          | 14       |
| 3.6.1 Define a liveCache Backup Medium                     | 15       |
| 3.6.2 SQL Studio                                           | 15       |
| 3.6.3 Delete Transactional Simulations.                    | 15       |
|                                                            | 10       |
| 3.8.1 Backup liveCache 7.4                                 | 10       |
| 3.9 VERIFY OF LIVECACHE                                    | 16       |
| 3.10 INITIALIZATION OF LIVECACHE                           | 17       |
| 3.11 RECOVERY FOR LIVECACHE 7.4                            | 17       |
| 3.11.1 Recovery with liveCache 7.4 in Case of a Soft Crash | 17       |
| 3.11.2 Recovery with liveCache 7.4 in Case of a Hard Crash | 17       |
| 3.12 CONSISTENCY CHECK                                     | 18       |
| 3.13 PERIODIC BACKGROUND JOBS                              | 18       |
| 3.14 LIST OF IMPORTANT APO TRANSACTIONS                    | 18       |
| 4 QRFC                                                     | 22       |
| 4.1 GENERAL QRFC SETTINGS                                  | 22       |
|                                                            |          |

| 4.1.1 Responsible Person in general                          | 22 |
|--------------------------------------------------------------|----|
| 4.1.2 qRFC Instance Parameter Settings                       | 22 |
| 4.2 APO MONITORING OF QRFC                                   | 23 |
| 4.2.1 Responsible Persons                                    | 23 |
| 4.2.2 APO-Monitoring qRFC Outbound Queues                    | 23 |
| 4.2.3 APO-Monitoring qRFC Inbound Queues                     | 23 |
| 4.2.4 APO qRFC Alert Monitor                                 |    |
| 4.2.5 R/3 System Integration Model Generation and Activation | 24 |
| 4.3 RELEVANT SAPNET NOTES                                    | 24 |
| 5 SAP TECHNOLOGY COMPONENTS                                  |    |
| 5.1 INTERNET TRANSACTION SERVER (ITS)                        | 25 |
| 5.1.1 ITS Performance Monitoring                             |    |
| 5.1.2 ITS Backup                                             | 25 |
| 5.1.3 Relevant SAPNet Notes                                  |    |
|                                                              |    |

# 2 SMO: System Administration

### 2.1 Session Summary

### 2.2 Action Plan

| Number | er Priority Action Description |  | Deadline | Person Responsible | Issue Type |
|--------|--------------------------------|--|----------|--------------------|------------|
|        |                                |  |          |                    |            |

# 2.3 Questionnaire Topics / Session Content

SESSION CONTENT

| Description               | Show Check        |
|---------------------------|-------------------|
| Introduction              |                   |
| Performance Management    |                   |
| System Management         |                   |
| Database Management       |                   |
| High Availability         |                   |
| Printing                  |                   |
| Change Management         |                   |
| Security                  |                   |
| APO                       | $\mathbf{\nabla}$ |
| BW                        |                   |
| CRM                       |                   |
| XI                        |                   |
| SAP Technology Components | R                 |

# **3 Advanced Planner and Optimizer (APO)**

### 3.1 APO Administration Responsible Persons

**RESPONSIBLE PERSON** 

| Responsible Person | Company |
|--------------------|---------|
|                    |         |
|                    |         |
|                    |         |
|                    |         |
|                    |         |

### 3.2 Configuration/Sizing

### 3.2.1 Quick Sizer

#### Purpose

Once for configuration and if important changes are expected.

#### Procedure

Estimate the following values. For more information, see SAPNet, Alias Sizing | Media Center | Quick Sizer Offline Questionnaire Version 2.0 or

Alias SIZING | Quick Sizer | Start Quick Sizing. Under Preview | Advanced Planner

#### INDICATORS OF APO SIZING

| Indicator                                                              | Value  |
|------------------------------------------------------------------------|--------|
| #Demand Planning                                                       | Yes/No |
| Total number of characteristic combinations                            |        |
| Total number of key figures                                            |        |
| Number of keyfigures in livecache (in %)                               |        |
| Total number of periods in planning horizon                            |        |
| Total number of periods in historical horizon                          |        |
| Number of planning versions in Infocubes                               |        |
| Number of planning versions in liveCache                               |        |
| Retention period for data records in InfoCube in months                |        |
| Characteristic combinations relevant for planning run in % of above    |        |
| Execution period of planning run                                       |        |
| Users of Demand Planning (as additional load)                          |        |
|                                                                        |        |
| #Supply Network Planning/PP/DS/ATP                                     | Yes/No |
| #Master Data                                                           |        |
| Number of location products                                            |        |
| Total number of resources                                              |        |
| Number of warehouse stocks                                             |        |
| #Different types of Orders or Requisitions used for planning           |        |
| #Average Number of Objects in the Planning Horizon                     |        |
| Sales orders                                                           |        |
| Purchase orders or purchase requisitions                               |        |
| Transfer orders                                                        |        |
| Forecast orders                                                        |        |
| Planned orders with SNP production process models (PPMs)               |        |
| Average number of planned orders and manufacturing orders with PP-PPMs |        |
| #Time Series liveCache in SNP                                          |        |

| Indicator                                                           | Value  |
|---------------------------------------------------------------------|--------|
| Number of location products                                         |        |
| No. of key figures                                                  |        |
| No. of time buckets                                                 |        |
| #Supply Network Planning                                            | Yes/No |
| Number of location products planned in heuristic planning run       |        |
| Execution period of the planning runs                               |        |
| Users of Supply Network Planning (as additional load)               |        |
| #Production Planning - Detailed Scheduling                          | Yes/No |
| Users of Planning Table (as additional load)                        |        |
| #Available-To-Promise (ATP)                                         |        |
| Number of ATP requests against warehouse stocks per hour            |        |
| Number of rule-based ATP requests per hour                          |        |
| Number of CTP requests per hour                                     |        |
| #Integration                                                        |        |
| Number of sales orders transferred to and from APO per hour         |        |
| Number of manufacturing orders transferred to and from APO per hour |        |
| Number of purchase requistions transferred to and from APO per hour |        |
| #Miscellaneous                                                      |        |
| Number of planning versions (including active version)              |        |

### 3.2.2 Install RFCOSCOL

#### Purpose

For analyzing hardware and operating load on standalone liveCache and Optimizer we recommend to implement the SAPOSCOL on all standalone servers.

#### Procedure

#### SMAP TASKS

| Task                           | Responsible | Frequency                             | Menu Path                                                                                                 | Transaction            |
|--------------------------------|-------------|---------------------------------------|----------------------------------------------------------------------------------------------------|------------------------|
| Check log                      |             | <every and="" now="" than=""></every> | Tools  CCMS Control/Monitoring Performance<br>Menu Operating system  Remote Activity Goto OS<br>Collector | OS07   OS<br>Collector |
| Using Alert<br>Monitor<br>RZ20 |             |                                       | Tools   Control/Monitoring                                                                                | RZ20                   |

#### LIST OF SAPNET NOTES

| Торіс                                                    | Notes         |
|----------------------------------------------------------|---------------|
| Install RFCOSCOL (for Rel. <= 4.6 B)                     | <u>202934</u> |
| Using data collection agent SAPCCMSR (for Rel. <= 4.6 B) | 371023        |

### 3.2.3 Integration Models

#### Purpose

<init and after customizing>

#### Procedure

It is important for system administrators to know which data how and how often will be transferred from R/3 System to APO System.

In general it is recommended to have different Integration models for different data.

You can choose between immediate and periodic transfer of data. This will be customized with help of transaction CFC5 (CFC9 as of PlugIn 2002.2).

#### Immediate Transfer

Check entries in table CIFMODGEN.

Check running of background jobs RIMODGEN and RIMODAC2.

#### Periodic Transfer

based on ALE and Change Pointer Processing. Check which Change Pointers are activated with help of BD52. Reorganize Change Pointer Table with help of transaction BD22.

#### INTEGRATION MODELS

| Model | Logical<br>System | Application | Selected<br>Data | Transfer Method                                                                          |
|-------|-------------------|-------------|------------------|------------------------------------------------------------------------------------------|
|       |                   |             |                  | <immediately, change="" of<br="" pointers,no="" transfer="">changings&gt;</immediately,> |

#### **SMAP** TASKS

| Task                                                             | Responsible | Frequency                                                                                | Menu Path                                                                                                    | Transaction                           |
|------------------------------------------------------------------|-------------|------------------------------------------------------------------------------------------|----------------------------------------------------------------------------------------------------|---------------------------------------|
| Check Integration<br>Models                                      |             |                                                                                          | Logistics   Central Functions  <br>Supply Chain Planning Interface <br>Core Interface APO   Integration<br>Model   Display  | CFM4                                  |
| Consistency check<br>of Integration<br>models as og PI<br>2002.1 |             | weekly                                                                                   | Report RCIFIMAX                                                                                                    |                                       |
| Create Integration<br>Models                                     |             |                                                                                          | Logistics   Central Functions  <br>Supply Chain Planning Interface <br>Core Interface APO   Integration<br>Model   Create   | CFM1                                  |
| Activate Integration<br>Model                                    |             |                                                                                          | Logistics   Central Functions  <br>Supply Chain Planning Interface <br>Core Interface APO   Integration<br>Model   Activate | CFM2                                  |
| Change Integration<br>Models                                     |             |                                                                                          | Logistics   Central Functions  <br>Supply Chain Planning Interface  <br>Core Interface APO  Integration<br>Model   Change   | CFM6                                  |
| Delete obsolete<br>Integration Models                            |             | <weekly></weekly>                                                                        |                                                                                                    | Report<br>RIMODDEL                    |
| Check transfer<br>method                                         |             |                                                                                          |                                                                                                    | CFC5 (CFC9 as<br>of PlugIn<br>2002.2) |
| Backgound Jobs<br>RIMODGEN and<br>RIMODAC2                       |             |                                                                                          |                                                                                                    | SM37                                  |
| Activate Change<br>Pointers in general                           |             |                                                                                          |                                                                                                    | BD61                                  |
| Choose and adapt<br>Message Types for<br>transfering             |             |                                                                                          |                                                                                                    | BD50                                  |
| Schedule data<br>transfer for Change<br>Pointer Method           |             |                                                                                          |                                                                                                    | CFP1, Report<br>RCPTRAN4              |
| Reorganize Change<br>Pointers                                    |             | <weekly obsolete<br="">change pointers<br/>which are older than<br/>14 days&gt;</weekly> | Tools  ALE Administration <br>Services  Change Pointers <br>Reorganize                                                      | BD22, Report<br>RBDCPCLR              |
| Check data transfer<br>channels in R/3                           |             |                                                                                          |                                                                                                    | CFP2                                  |
| Check data transfer<br>channels in APO                           |             |                                                                                          |                                                                                                    | /sapapo/cq                            |

#### LIST OF SAPNET NOTES

| Торіс                                                    | Note Number   |
|----------------------------------------------------------|---------------|
| Generation and activation of integration models in batch | <u>187455</u> |

| Торіс                                                          | Note Number   |
|----------------------------------------------------------------|---------------|
| Inconsistencies between material master and integration models | <u>201516</u> |

### 3.2.4 liveCache Preparation

#### Purpose

During liveCache preparation.

#### Procedure

#### PROCEDURE FOR LIVE CACHE PREPARATION

| Step | Task                                                                                                    | Responsible | Frequency | Menu Path                                                                                                    | Transaction                                         |
|------|----------------------------------------------------------------------------------------------------|-------------|-----------|----------------------------------------------------------------------------------------------------|-----------------------------------------------------|
| 1.   | Maintain password 'control' for DBM<br>user 'control'                                                                                      |             |           | Tools   APO<br>Administration<br>liveCache/COM<br>Routinen   Monitor  <br>Integration   User<br>data                | LC 10<br> Integration  <br>User data                |
| 2.   | Maintain password 'sap' for liveCache<br>user 'SAPR3' / user 'SAP <lc-sid>' if<br/>SCM 4.0 was built up by a new<br/>installation</lc-sid> |             |           | Tools   APO<br>Administration<br>liveCache/COM<br>Routinen   Monitor  <br>Integration   User<br>data                | LC 10<br> Integration  <br>User data                |
| 3.   | Maintain<br>/SAPAPO/DELETE_LC_ANCHORS in<br>field 'Follow-up processing' of section<br>'Initialize liveCache'                              |             |           | Tools   APO<br>Administration<br>liveCache/COM<br>Routinen   Monitor  <br>Integration  <br>Administration<br>report | LC 10<br> Integration  <br>Administration<br>report |
| 4.   | Flag checkbox 'Activate Alert<br>Monitoring'                                                                                               |             |           | Tools   APO<br>Administration<br>liveCache/COM<br>Routinen   Monitor  <br>Integration   Alert<br>Monitoring         | LC 10<br> Integration  <br>Alert<br>Monitoring      |

### 3.2.5 liveCache 7.4 Parameters

#### Purpose

If necessary.

#### Procedure

For configuring the liveCache you have to maintain the liveCache Kernel parameters. In order to get information about these liveCache parameters use Transaction LC10, logical connection LCA. Choose liveCache: Monitoring | Current Status | Configuration | Parameters | Currently, for maintaining livaeCache: Monitoring | Administration | Parameters.

#### LIVECACHE PARAMETERS

| Parameter        | Meaning                                           | Default                         | Current |
|------------------|---------------------------------------------------|---------------------------------|---------|
| MAXUSERTASKS     | maximum number of liveCache users                 | #APO work processes*2 + Reserve |         |
| MAXLOCKS         | maximum number of simultaneous<br>line locks      |                                 |         |
| CACHE_SIZE       | The size of the data cache in pages               |                                 |         |
| MAXDATAPAGES     | Maximum number of data devspaces                  |                                 |         |
| MAXDATADEVSPACES | Maximum number of data devspaces                  |                                 |         |
| MAXCPU           | Maximum of used CPU of liveCache                  |                                 |         |
| OMS_HEAP_LIMIT   | Maximum of allowd size of heap of<br>COM Routines |                                 |         |
| OMS_HEAP_COUNT   | Number of OMS Heaps                               | 1                               |         |
| LOG_MODE         | Logging Mode                                      | Single                          |         |

| Parameter         | Meaning                                                                   | Default                                   | Current |
|-------------------|---------------------------------------------------------------------------|-------------------------------------------|---------|
| LOG_IO_QUEUE      | Size of Log Queue in Pages                                                | 100                                       |         |
| DIAG_HISTORY_PATH | Directory in which crash histories (Dumps, diagnosis filesetc.)are saved. | <rundirectory>/DIAGHISTORY</rundirectory> |         |
| DIAG_HISTORY_NUM  | Number of crash histories (logs)                                          | 2                                         |         |

#### LIST OF SAPNET NOTES

| Торіс                        | Note Number   |
|------------------------------|---------------|
| liveCache Parameters         | <u>490958</u> |
| Parameters for liveCache 7.4 | <u>496318</u> |
| liveCache Parameters         | 424886        |
| OMS_HEAP_COUNT               | <u>516661</u> |

### 3.3 BW within APO

#### Purpose

Schedule weekly running job.

#### Procedure

Schedule a job with the report SAP\_ANALYZE\_ALL\_INFOCUBES weekly with an initial sample size of 10%. All other tables not related directly to APO must be analyzed by the SAPDBA weekly as well. It is important to finish the SAPDBA analysis before report SAP\_ANALYZE\_ALL\_INFOCUBES starts.

Before you perform a refresh, please consider the following:

1. After the initial historical load or load of a significant amount of data, the optimizer statistics must be recalculated.

2. For small data loads, you do not have to analyze every load. These small loads will have little impact on the optimizer statistics.

Since BRCONNECT 6.10 Patchlevel 11 you can use also this tool if you use Oracle as APO DB.

#### RELEVANT SAPNET NOTES

| Торіс                                            | Note Number   |
|--------------------------------------------------|---------------|
| Report SAP_ANALYZE_ALL_INFOCUBES                 | 421795        |
| BW 2.0 Oracle features                           | <u>314719</u> |
| BRCONNECT for Oracle                             | <u>428212</u> |
| Increased memory consumption with Oracle 8       | <u>128221</u> |
| Performance problems/ Overview of Notes          | <u>354080</u> |
| Oracle DB Statistics for BW tables               | <u>129252</u> |
| CBO: Weekly scheduling with SAPDBA               | <u>132861</u> |
| CBO: Parallel generation of optimizer statistics | <u>184513</u> |
| CBO: Statistics creation on partioned tables     | <u>336325</u> |

### 3.4 Software Maintenance

#### Purpose

<regularly or if recommended>

#### Procedure

<Description of how to install a new Patch and who is responsible>

- 1. Support Packages
- 2. Database Patch
- 3. SAP Kernel Patch
- 4. COM Routine Patch
- 5. liveCache Kernel Patch
- 6. Optimizer Patch
- 7. Frontend OCX-Patch
- 8. Frontend SAPGUI Patch

#### RESPONSIBILITIES

| Patch                                   | Responsible | How To Do |
|-----------------------------------------|-------------|-----------|
| Support Packages                        |             |           |
| Database Patch                          |             |           |
| SAP Kernel Patch                        |             |           |
| liveCache Interface library (dbadaslib) |             |           |
| COM Routine Patch                       |             |           |
| liveCache Kernel Patch                  |             |           |
| Optimizer Patch                         |             |           |
| Frontend OCX Patch                      |             |           |
| Frontend SAPGUI Patch                   |             |           |

### 3.5 Monitoring

### 3.5.1 Application Log

#### Purpose

regularly check delete once a day

#### Procedure

The following table lists the necessary actions. Please plan background job for deleting application log periodically once a day.

#### MAINTANING APPLICATION LOG

| Task                                                            | Responsible | Frequency                                                                               | Menu Path                                                                                                    | Transaction                                                                                      |
|-----------------------------------------------------------------|-------------|-----------------------------------------------------------------------------------------|----------------------------------------------------------------------------------------------------|--------------------------------------------------------------------------------------------------|
| Display<br>Application<br>Log in APO<br>System                  |             | <regularly></regularly>                                                                 | Tools APO<br>Administration Integration Monitor Application<br>Log Display Entries                                | /SAPAPO/C3                                                                                       |
| Display<br>Application<br>Log in R/3<br>Systems                 |             | <regularly></regularly>                                                                 | APO Administration Monitor Application<br>Log Displa Entries                                                      | CFG1 or Transaction CIF  <br>Monitoring  Application Log <br>Display Entries                     |
| Delete<br>Application<br>Log in APO<br>System                   |             | <once a="" day<br="">entries<br/>known<br/>entries older<br/>as one<br/>week&gt;</once> | Tools APO<br>Administration Monitor Application<br>Log Delete Entries                                             | /SAPAPO/C6, Background<br>job report<br>/SAPAPO/RDELLOG                                          |
| Delete<br>Application<br>Log in R/3<br>Systems                  |             | <once a="" day<br="">known<br/>entries older<br/>as one<br/>week&gt;</once>             | Logistic  central Function Supply Chain<br>Planning Interface Monitoring Application<br>Log CFGD - Delete Entries | CFGD or Background job<br>report RDELALOG or<br>CIF Monitoring Application<br>Log Delete Entries |
| Customizing<br>of<br>Application<br>Logging in<br>APO<br>System |             | <initialization<br>and if<br/>necessary&gt;</initialization<br>                         | Tools  APO Administration <br>Integration Monitor Application Log Switch on<br>System Logging                     | /SAPAPO/C41                                                                                      |
| Customizing<br>of<br>Application<br>Logging in<br>R/3 System    |             | <initialization<br>and if<br/>necessary&gt;</initialization<br>                         |                                                                                                    | CFC2 or Transaction CIF <br>Monitoring Settings User<br>Parameters                               |
| Switch on<br>Debugging<br>Option in<br>APO<br>System            |             | in special<br>cases for<br>analyzing<br>application<br>errors                           |                                                                                                    | /SAPAPO/C41                                                                                      |

| Task                                                  | Responsible | Frequency                                                     | Menu Path | Transaction                                                       |
|-------------------------------------------------------|-------------|---------------------------------------------------------------|-----------|-------------------------------------------------------------------|
| Switch on<br>Debugging<br>Option in<br>R/3<br>Systems |             | in special<br>cases for<br>analyzing<br>application<br>errors |           | CFC2 or transaction<br>CIF Monitoring Settings User<br>Parameters |

### 3.5.2 liveCache Message Log

#### Purpose

Frequently or in emergency cases

#### Procedure

Every liveCache system message will be stored in a log file called knldiag. You can check this file within the APO System with help of transaction LC10 | Problem Analysis | Messages | Kernel | Current. The knldiag file is written wrap around. Be sure that the knldiag file is renamed to knldiag.old during restart. For error analysis purposes, it is important to save the knldiag file. On the operating system level, you will find the file in directory /sapdb/data/wrk/<SID>.

In the case of a liveCache crash, the knldiag and all other protocols will be moved into the directory specified in the parameter DIAG\_HISTORY\_PATH (liveCache 7.4)

Another important log file is the knldiag.err. Every error is documented in this file. You can also check this file within the APO System. In error cases, it is important for analysis. It is located in the same directory like the knldiag file.

In the case of a liveCache crash, all message files and other important data needed for later analysis will be stored in a directory specified by the liveCache parameter DIAG\_HISTORY\_PATH.

Furthermore, the initialization protocol of liveCache exists. You have to check it after every initialization within the APO System with the help of transaction LC10. On the Operating System Level, you will find it in the directory /sapdb/<SID>/db as file lcinit.log.

The following table lists the necessary actions.

| Task                                             | Responsible | Frequency                                              | Menu Path                                                                                                    | Transaction                                                                       |
|--------------------------------------------------|-------------|--------------------------------------------------------|----------------------------------------------------------------------------------------------------|-----------------------------------------------------------------------------------|
| Check<br>liveCache<br>Initialization<br>Protocol |             | <after<br>initialization&gt;</after<br>                | Tools  APO<br>Administration LiveCache/COM<br>Routines Monitor liveCache: Monitoring <br>Problem Analysis  Logs   Operating  | LC10  liveCache:<br>Monitoring  Problem<br>Analysis  Logs  <br>Operating          |
| Check<br>liveCache<br>Kernel Log                 |             | <in error<br="">situation&gt;</in>                     | Tools  APO<br>Administration LiveCache/COM<br>Routines Monitor liveCache: Monitoring <br>Problem Analysis  Messages   Kernel | LC10  liveCache:<br>Monitoring  Problem<br>Analysis  Messages<br>  Kernel         |
| Check<br>liveCache<br>error log                  |             | <frequently></frequently>                              | Tools  APO<br>Administration LiveCache/COM<br>Routines Monitor liveCache: Monitoring <br>Problem Analysis  Messages   Kernel | LC10  liveCache:<br>Monitoring  Problem<br>Analysis  Messages<br>  Kernel   Error |
| Activate<br>Kernel trace                         |             | <only in<br="">coordination<br/>with SAP AG&gt;</only> |                                                                                                    |                                                                                   |

#### SMAP TASK

### 3.5.3 liveCache Monitoring

### Purpose

Frequently

#### Procedure

For Monitoring liveCache issues you can use transaction LC10 in APO System.

Database Manager DBMGUI on Operating System level

The Database Manager consists of a server and a client part. The server part (DBM server) is responsible for functionality. The client part consists of a graphical user interface, called the Database manager (DBMGUI), and a command line version, called the Database Manager (DBMCLI).

Recommendation:

Please do not use DBMGUI or DBMCLI for starting, stopping of liveCache. For recovery purposes use DBMGUI only for restoring Data Backup.

| LIVECACHE MONITORING TASKS                                                              |             |                                                 |                                                                                                    |                                                                                |  |
|-----------------------------------------------------------------------------------------|-------------|-------------------------------------------------|----------------------------------------------------------------------------------------------------|--------------------------------------------------------------------------------|--|
| Task                                                                                    | Responsible | Frequency                                       | Menu Path                                                                                                    | Transaction                                                                    |  |
| System Error<br>Messages                                                                |             | <frequently></frequently>                       | Tools  APO<br>Administration LiveCache/COM<br>Routines liveCache:Monitoring <br>Problem Analysis  Messages <br>Kernel     | LC10 <br>liveCache:Monitoring <br>Problem Analysis <br>Messages  Kernel        |  |
| Data Cache<br>Utilization and Data<br>Cache Hitrate                                     |             | <frequently></frequently>                       | Tools  APO<br>Administration LiveCache/COM<br>Routines  liveCache: Monitoring <br>Current Status  Performance<br>Overview | LC10  liveCache:<br>Monitoring  Current<br>Status  Performance<br>Overview     |  |
| Check Data Volume<br>filling level                                                      |             | <frequently></frequently>                       | Tools  APO<br>Administration LiveCache/COM<br>Routines Current Status  Memory<br>Areas   Data Area                        | LC10  liveCache:<br>Monitoring  Current<br>Status  Memory Areas  <br>Data Area |  |
| Status, Size and<br>number of<br>Volumes,adding<br>Volumes,Display<br>Kernel parameters |             | <daily></daily>                                 | Tools  APO<br>Administration LiveCache/COM<br>Routines liveCache: Monitoring <br>Configuration                            | LC10  liveCache:<br>Monitoring  Current<br>Status  Configuration               |  |
| Check liveCache<br>Initialization<br>Protocol                                           |             | <after<br>Initialization&gt;</after<br>         | Tools  APO<br>Administration LiveCache/COM<br>Routines  liveCache: Monitoring <br>Problem Analysis  Logs  Operating       | LC10  liveCache:<br>Monitoring  Problem<br>Analysis  Logs <br>Operating        |  |
| Check liveCache                                                                         |             | <if< td=""><td></td><td>/SAPAPO/OM13</td></if<> |                                                                                                    | /SAPAPO/OM13                                                                   |  |

### ...

### 3.5.4 liveCache Data Volume Filling Level

necessary>

#### Purpose

<frequently>

#### Procedure

Please check liveCache Data Volume Filling level carefully. Application errors may occur if the filling level is higher than 90%. The size of the liveCache Data Volumes should be al least 4\* data cache size.

| Task                                       | Responsible | Frequency                    | Menu Path                                                                                                    | Transaction                                                                     |
|--------------------------------------------|-------------|------------------------------|----------------------------------------------------------------------------------------------------|---------------------------------------------------------------------------------|
| Check<br>liveCache<br>Data Volume<br>Level |             | <frequently></frequently>    | Tools  APO Administration LiveCache/COM<br>Routines liveCache: Monitoring  Current<br>status  Memory Areas   Data Area | LC10  liveCache:<br>Monitoring  Current<br>status  Memory Areas<br>  Data Area  |
| Add Data<br>Volume                         |             | <if<br>necessary&gt;</if<br> | Tools  APO Administration LiveCache/COM<br>Routines liveCache: Monitoring <br>Administration  Configuration  Volumes   | LC10  liveCache:<br>Monitoring <br>Administration <br>Configuration <br>Volumes |

#### LIVECACHE DATA VOLUME FILLING LEVEL

### 3.5.5 liveCache Administration Log

#### Purpose

<Frequently>

#### Procedure

- The reported actions are:
- Changes in logmode of liveCache
- Initializations
- Recovery

The table lists for each action the rows:

start and end time, duration of an action, action, number of processed records for User, return code etc.

#### SMAP TASK

| Task                        | Responsible | Frequency              | Menu Path | Transaction  |
|-----------------------------|-------------|------------------------|-----------|--------------|
| Check history of liveCache  |             | <daily></daily>        |           | /sapapo/om11 |
| Delete history of liveCache |             | <if necessary=""></if> |           | /sapapo/om12 |

### 3.5.6 liveCache Heap

#### Purpose

<if necessary>

#### Procedure

For processing COM Routines liveCache uses Heap Memory. You have to limit this Heap Memory with help of liveCache parameter OMS\_HEAP\_LIMIT.

Determine the heap usage via LC10 | liveCache: Monitoring | Current Status | Memory Areas | Heap Usage . The SIZE value of the MASTER HEAP reflects the memory dynamically allocated for the liveCache heap from the operating system, which is not returned to the operating system until the liveCache stops. There has to be enough memory for heap , liveCache and perhaps other applications on this server.

Pay attention if you use or plan to use AWE. A check of sizing could be useful. Maybe that it would be better to use a Unix (64 bit Operating) system.

Pay attention if the sum of OMS\_HEAP\_LIMIT and Data Cache size is bigger than main memory of the liveCache server. With Windows there is a technical limit for process memory (3GB, even with AWE)

You can check if there was COM Routine error in LC10| liveCache: Monitoring| Problem Analysis| Performance | OMS Monitor in tabstrip Entire View or by checking COM Traces.

#### MEMORY USAGE ON LIVECACHE SERVER

| Application                 | How to evaluate                                                                                                    | Memory<br>consumption in<br>MB |
|-----------------------------|----------------------------------------------------------------------------------------------------|--------------------------------|
| Memory of Server            | transaction LC10  liveCache:<br>Monitoring ProblemAnalysis Messages  Kernel; search for string<br>'Total physical memory' |                                |
| Parameter<br>OMS_HEAP_LIMIT | transaction LC10  liveCache: Monitoring  Current Status <br>Configuration  Parameters  Current                            |                                |
| Reserved Heap<br>Memory     | Report /sapapo/om_lc_mem_monitor , in the title value 'R' (Reserved)                                                      |                                |
| others                      | Task manager with Windows or Unix-specific tools                                                                          |                                |

#### LIST OF SAPNET NOTES

| Торіс                                           | Note Number |
|-------------------------------------------------|-------------|
| Heap Memory                                     | 337445      |
| Additional applications on the LiveCache server | 392852      |
| Initial parameterization of liveCache 7.4       | 490958      |

### 3.5.7 Consistency Checks

#### Purpose

<Frequently and additionally after abnormal system events>

#### Procedure

Frequently check external consistency at least weekly down to daily if needed.

After abnormal system events there may be inconsistencies

- internal inconsistencies between APO DB and liveCache

- external inconsistencies between the APO System and the dedicated systems.

As a rule first check and restore internal and then check and restore external consistency.

For additional information please use the best practice document "Internal and External Consistency for SAP APO (3.x) / mySAP SCM (4.0)", which can be found in service marketplace service.sap.com/scm -> Best Practices for Solution Management: mySAP SCM.

#### **SMAP TASK**

| Task                                    | Responsible | Frequency                        | Menu<br>Path | Transaction                                       |
|-----------------------------------------|-------------|----------------------------------|--------------|---------------------------------------------------|
| Check internal<br>consistency           |             |                                  |              | /SAPAPO/OM17                                      |
| For APO 3.0 only:                       |             |                                  |              | /SAPAPO/REST02                                    |
| Check internal consistency of resources |             |                                  |              |                                                   |
| Check internal consistency of DP data   |             |                                  |              | Report<br>/SAPAPO/TS_LCM_CONS_CHECK_ALL           |
| Repair DP data                          |             |                                  |              | Report /SAPAPO/TS_LCM_CONS_CHECK                  |
| Check external<br>consistency           |             | <weekly daily="" to=""></weekly> |              | /SAPAPO/CCR or Report<br>/sapapo/cif_deltareport3 |

#### LIST OF SAPNET NOTES

| Торіс                             | Note Number |
|-----------------------------------|-------------|
| Description of consistency Checks | 425825      |

### 3.6 liveCache Administration Tool

#### Purpose

<if necessary>

#### Procedure

There is a liveCache administration tool on operating system level called Database Manager (DBM).

DBM works with Client/Server architecture. There are two user interfaces :

- the graphical tool called DBMGUI, which is available on Windows Platforms only,

- the command line oriented tool called DBMCLI.

After installing DBMGUI software on the frontend you can start DBMGUI. You can administer as much liveCache instances with one DBMGUI as you like. Every liveCache you want to administer has to be registered first.

For that proceed as follows:

1. Start DBMGUI and choose in the menu Instance | Register instance (Add .. as of DBMGUI 7.5 )

2. Enter the name of the liveCache server and press Enter. You will get a list of all available liveCaches on this server.

3. Choose the liveCache instance.

4. Choose function Register.

5. Enter a significant name for this liveCache.

6. Enter the name of the DBM user and his password.

7. Choose ok.

The tool DBMCLI can be used from every frontend. The following table includes a list of useful DBMCLI commands.

#### **DBMCLI OPTIONS**

| Task                                                        | Option                                                                                                    |
|-------------------------------------------------------------|----------------------------------------------------------------------------------------------------|
| show version                                                | dbmcli -d <ic sid=""> -n <ichost> -u control,control show version</ichost></ic>                                                                    |
| show active tasks                                           | dbmcli -d <ic sid=""> -n <ichost> -u control,control show active</ichost></ic>                                                                     |
| show tasks                                                  | dbmcli -d <ic sid=""> -n <ichost> -u control,control show tasks</ichost></ic>                                                                      |
| Storing DBM user data for DBMCLI using                      | dbmcli -d <ic sid=""> -n <ic host=""> -us control,control</ic></ic>                                                                                |
| List of possible DBMCLI commands                            | dbmcli -d <lc sid=""> -n <lc host=""></lc></lc>                                                                                                    |
| Show DBROOT-Directory, liveCache<br>Kernel versionand state | dbmcli -d <lc sid=""> -n <lc host=""> db_enum</lc></lc>                                                                                            |
| execute an administration command                           | dbmcli -d <ic sid=""> -n <ic host=""> -u <control user="">, <password> <administration command=""></administration></password></control></ic></ic> |

| Task                                     | Option                                                                                                    |
|------------------------------------------|----------------------------------------------------------------------------------------------------|
| Execute a SQL command                    | dbmcli -d <lc sid=""> -n <lc host=""> -uSQL <sql userid,<password=""><br/>sql_execute <sql command=""></sql></sql></lc></lc> |
| Check AutoLog Status                     | dbmcli -d <ic sid=""> -n <ic host=""> -u control,control autosave_show</ic></ic>                                             |
| Switch On AutoLog                        | dbmcli -d <ic sid=""> -n <ic host=""> -u control,control autosave_start</ic></ic>                                            |
| Switch Off AutoLog                       | dbmcli -d <ic sid=""> -n <ic host=""> -u control,control autosave_stop</ic></ic>                                             |
| Start liveCache                          | dbmcli -d <ic sid=""> -n <ic host=""> -u control,control db_start</ic></ic>                                                  |
| Start liveCache to status Online (Warm)  | dbmcli -d <ic sid=""> -n <ic host=""> -u control,control db_warm</ic></ic>                                                   |
| Stop or (Start) liveCache to status cold | dbmcli -d <ic sid=""> -n <ic host=""> -u control,control db_cold</ic></ic>                                                   |
| Stop liveCache to status offline         | dbmcli -d <ic sid=""> -n <ic host=""> -u control,control db_offline</ic></ic>                                                |

### 3.6.1 Define a liveCache Backup Medium

#### Purpose

<if necessary>

#### Procedure

For defining a medium call on your Windows client tool DBMGUI.

- 1) Choose from the menu of DBMGUI Instance | Configuration | Backup Media
- 2) Choose Media | New | Medium
- 3) Enter a significant media name
- 4) Enter the properties of this backup media. These are two steps.
- 5) Choose Extended for the next step.
- 6) Save the backup medium.

SAPNet Note 338903 describes how to configure using external backup tools with backint interface.

#### LIST OF SAPNET NOTES

| Торіс                                 | Note Number   |
|---------------------------------------|---------------|
| SAP DB: Backint for SAP DB connection | <u>338903</u> |

### 3.6.2 SQL Studio

# Purpose <once for configuration>

#### Procedure

Please pay attention to the following notes.

#### LIST OF SAPNET NOTES

| Торіс                                          | Note Number   |
|------------------------------------------------|---------------|
| Setting up DB connection in OSS                | <u>202344</u> |
| SQL studio + Database Manager GUI installation | 386714        |

### 3.6.3 Delete Transactional Simulations

#### Purpose

<frequently>

#### Procedure

For technical and business reasons it is recommended to schedule daily report /SAPAPO/OM\_REORG\_DAILY as described in SAPNet note 139558.

For checking if there are old versions call transaction LC10 | liveCache: Monitor | Problem Analysis| Performance| OMS versions. There should be no versions older than 8 hours.

Furthermore the report /SAPAPO/OM\_DELETE\_OLD\_SIMSESS has to be scheduled every 30 minutes, see SAPNet Note 490992.

#### **SMAP** TASKS

| Task                                                                       | Responsible | Frequency                             | Menu<br>Path | Transaction |
|----------------------------------------------------------------------------|-------------|---------------------------------------|--------------|-------------|
| Schedule report /SAPAPO/OM_REORG_DAILY for background running              |             | <daily></daily>                       |              | SM36        |
| Schedule report<br>/SAPAPO/OM_DELETE_OLD_SIMSESS for background<br>running |             | <everey 30<br="">minutes&gt;</everey> |              | SM36        |

#### LIST OF SAPNET NOTES

| Торіс                                                 | Note Number |
|-------------------------------------------------------|-------------|
| Scheduling report /SAPAPO/OM_REORG_DAILY              | 139558      |
| Earlier deletion of hanging transactional simulations | 490992      |

# 3.7 Logging of liveCache 7.4

#### Purpose

<configuration once> <check frequently>

#### Background

The size of Log Volumes is highly dependent of changing activity in liveCache. The default value is 2 GB. To avoid system standstill because of filled log Volume you should use AutoLog option which you can switch with help of DBMGUI. If Auto Log is switched on liveCache will automatically backup Log Volumes to predefined medium if a Log segment is filled up. By default Log Segment size is equal to 1/3 of Log size. This value should only be changed in contact with SAP AG.

### 3.8 Backup

### 3.8.1 Backup liveCache 7.4

#### Purpose

<frequently>

#### Procedure

You can backup liveCache with help of DBMGUI. Before you can backup you have to define mediums as described above.

The following tools are available:

- Report RSLVCBACKUP as of APO 3x, see SAPNote 455154
- Transaction DB13C as of SCM 4x, see SAPNote 431508.
- There are different types of backups :
- Complete
- complete backup of data of liveCache
- Incremental
- incremental backup of changed data since last full backup of liveCache
- Log
- backup of Archive Log Area
- AutoLog

after activation of this option there will be an automatic backup of every completed log segment. This option is recommended to avoid Log Full situations.

#### LIST OF SAPNET NOTES

| Торіс                                              | Note Number |
|----------------------------------------------------|-------------|
| Save the liveCache with report RSLVCBACKUP         | 455154      |
| SAP WebAS - using DB13C or DB13 for SAP DB systems | 431508      |

# 3.9 Verify of liveCache

#### Purpose

<after liveCache backup>

VERIFY should not be executed directly on the productive liveCache, instead it should be executed on a second system using liveCachebackup (SAVE DATA).

#### Procedure

Please follow the instructions in SAP Note 521870.

#### SMAP TASK

| Task                   | Responsible | Frequency                                                                                                    | Menu<br>Path | Transaction |
|------------------------|-------------|----------------------------------------------------------------------------------------------------|--------------|-------------|
| Verify of<br>liveCache |             | <once a="" activity="" during="" instance="" livecache="" low="" on="" per="" system="" test="" week=""></once> |              | DBMGUI      |

#### LIST OF SAPNET NOTES

| Торіс                                     | Note Number   |
|-------------------------------------------|---------------|
| Consistency check (verify) of a liveCache | <u>521870</u> |

### 3.10 Initialization of liveCache

#### Purpose

After crash of liveCache only if no recovery is possible.

#### Procedure

An initialization of the liveCaches must be carried out only according to a recommendation and with help of SAP AG.

### 3.11 Recovery for liveCache 7.4

### 3.11.1 Recovery with liveCache 7.4 in Case of a Soft Crash

#### Purpose

<after liveCache crash>

#### Procedure

For recovery purposes use DBMGUI and transaction LC10.

#### RECOVERY FOR LC 7.4 IN CASE OF A SOFT CRASH

| Step                                        | Task | Responsible | Comment |
|---------------------------------------------|------|-------------|---------|
| Stop data transfer from dedicated system    |      |             |         |
| Lock APO system against users               |      |             |         |
| Find out and solve the reason for the crash |      |             |         |
| Start liveCache with LC10 or DBMGUI         |      |             |         |
| Restart Data transfer                       |      |             |         |
| Unlock APO user                             |      |             |         |

### 3.11.2 Recovery with liveCache 7.4 in Case of a Hard Crash

#### Purpose

<after liveCache crash>

#### Procedure

For recovery purposes use DBMGUI and transaction LC10.

#### **SMAP TASKS**

| Step                                                                              | Task | Responsible | Comment |
|-----------------------------------------------------------------------------------|------|-------------|---------|
| Stop of data transfer from dedicated systems                                      |      |             |         |
| Lock APO System against users                                                     |      |             |         |
| Start restore of data and log backups with help of DBMGUI in case of a disk crash |      |             |         |
| Recovery of Logs or restore incremental backups                                   |      |             |         |
| Restart liveCache with help of transaction LC10 or with DBMGUI                    |      |             |         |

| Step                  | Task | Responsible | Comment |
|-----------------------|------|-------------|---------|
| Unlock APO System     |      |             |         |
| Restart data transfer |      |             |         |

### **3.12 Consistency Check**

#### Purpose

Even after a recovery there could be internal and external inconsistencies in your system landscape.

#### Procedure

Before go live, start inconsistency checks based on SAP Note 425825.

#### IMPORTANT NOTES

| Торіс              | Note Number |
|--------------------|-------------|
| Consistency Checks | 425825      |

### 3.13 Periodic Background Jobs

#### Purpose

<regularly>

#### Procedure

Use transaction SM36 for schedule background jobs.

#### BACKGROUND JOBS FOR MAINTENANCE OF APO SYSTEMS

| Function                                                    | Report                        | Period          | System         |
|-------------------------------------------------------------|-------------------------------|-----------------|----------------|
| qRFC Outbound Alert Monitor                                 | /SAPAPO/RCIFQUEUECHECK        | 15 min          | APO            |
| qRFC Inbound Alert Monitor                                  | /SAPAPO/RCIFINQUEUECKECK      | 15 min          | APO            |
| Delete Application Log                                      | SBAL_DELETE                   | weekly          | APO and<br>R/3 |
| Check consistency of Integration models (as of PI2002.1)    | RCIFIMAX                      | weekly          | R/3            |
| Delete obsolete transactional simulations                   | /SAPAPO/OM_REORG_DAILY        | daily           | APO            |
| Delete obsolete transactional simulations without relations | /SAPAPO/OM_DELETE_OLD_SIMSESS | every 30<br>min | APO            |
| Delete obsolete Demand Job Logs older than 8 days           | /SAPAPO/TS_BATCH_LOGFILE      | daily           | APO            |

#### LIST OF SAPNET NOTES

| Торіс                                                 | Note Number   |
|-------------------------------------------------------|---------------|
| R/3 Standard Jobs                                     | <u>16083</u>  |
| Demand Planning delete job logs                       | <u>512184</u> |
| Earlier deletion of hanging transactional simulations | 490992        |
| Scheduling report /SAPAPO/OM_REORG_DAILY              | <u>139558</u> |

# 3.14 List of Important APO Transactions

IMPORTANT ADMINISTRATION TRANSACTIONS - R/3 SYSTEMS

| Торіс                                                                                          | Responsible | Frequency              | Transaction; Menu Path                                                                                 | Report   |
|------------------------------------------------------------------------------------------------|-------------|------------------------|----------------------------------------------------------------------------------------------------|----------|
| qRFC Monitor<br>outbound                                                                       |             | <daily></daily>        | SMQ1                                                                                                   |          |
| Definition and start of<br>integration models,<br>menu for qRFC monitor<br>and application log |             |                        | CFM1, CFM6 or Logistic   Central<br>Functions   Supply Chain Planning<br>Interface   Integration Model |          |
| qRFC stop selected<br>outbound queue                                                           |             | <if necessary=""></if> | SMQ1  Edit  Display selected queues <br>lock queues or stop immediately                                | RSTRFCQ1 |

| Торіс                                                   | Responsible | Frequency                                    | Transaction; Menu Path                                      | Report   |
|---------------------------------------------------------|-------------|----------------------------------------------|-------------------------------------------------------------|----------|
| qRFC start selected<br>outbound queue                   |             | <if necessary=""></if>                       | SMQ1 Edit   Display selected queues <br>restart or activate | RSTRFCQ3 |
| qRFC test and status of<br>a selected outbound<br>queue |             | <daily></daily>                              | SMQ1                                                        | RSTRFCQ2 |
| Display of all outgoing<br>queues                       |             | <if necessary=""></if>                       | CFS0 or CFS1                                                |          |
| Customizing of<br>Application Logging                   |             | <once and="" if<br="">necessary&gt;</once>   | CFC6 or CIF Monitoring Settings  User parameters            |          |
| Display application log                                 |             | <daily></daily>                              | CFG1 or CIF  Monitoring Application<br>Log  Display entries |          |
| Delete application log after checking                   |             | <daily></daily>                              | CFGD or CIF Monitoring Application<br>Log  Delete Entries   | RDELALOG |
| Setting of Debugging<br>Option                          |             | <if necessary=""></if>                       | CFC2 or CIF Monitoring Settings User parameters             |          |
| Define and assign logical system to client              |             | <in<br>implementation<br/>phases&gt;</in<br> | SALE                                                        |          |
| Check data transfer channels                            |             | <frequently></frequently>                    | CFP2                                                        |          |

#### IMPORTANT ADMINISTRATION TRANSACTIONS - APO SYSTEM

| Торіс                                                              | Responsible | Frequency                                                                            | Transaction, Menu Path                                                                                             | Report                   |
|--------------------------------------------------------------------|-------------|--------------------------------------------------------------------------------------|----------------------------------------------------------------------------------------------------|--------------------------|
| qRFC Monitor<br>outbound                                           |             | <daily></daily>                                                                      | SMQ1 /SAPAPO/CQ                                                                                                    |                          |
| qRFC Stop<br>selected<br>Outbound<br>queue                         |             | <if<br>necessary&gt;</if<br>                                                         | SMQ1                                                                                                    | RSTRFCQ1                 |
| qRFC Start<br>selected<br>Outbound<br>queue                        |             | <if<br>necessary&gt;</if<br>                                                         | SMQ1                                                                                                    | RSTRFCQ3                 |
| qRFC test and<br>status of a<br>selected<br>Outbound<br>queue      |             |                                                                                      |                                                                                                    | RSTRFCQ2                 |
| qRFC Alert<br>monitor                                              |             | <schedule<br>for running<br/>every 15<br/>minutes&gt;</schedule<br>                  | /SAPAPO/CW or Tools APO<br>Administration Integration Monitor qRFC<br>Alert                                        | /SAPAPO/RCIFQUEUECHECK   |
| Display entries<br>of application<br>log                           |             | <daily></daily>                                                                      | /SAPAPO/C3 or Tools  APO<br>Administration  Integration  monitor <br>Application Log  Display Entries              |                          |
| Delete of<br>Application log<br>entries                            |             | <daily as<br="">background<br/>job&gt;</daily>                                       |                                                                                                    | /SAPAPO/RDELLOG          |
| Customizing of<br>Application<br>logging                           |             | <initialization<br>and if<br/>necessary&gt;</initialization<br>                      | /SAPAPO/C41 or Tools  APO<br>Administration  Integration  Monitor <br>Application Log  Switch on System<br>Logging |                          |
| Setting of<br>Debugging<br>Option in APO                           |             | <in case="" of<br="">error<br/>analyzing&gt;</in>                                    | /SAPAPO/C4 or Tools  APO<br>Administration  Integration  Monitor <br>Application Log  Switch on System<br>Logging  |                          |
| Check external<br>consistency<br>between APO<br>and R/3<br>Systems |             | <after<br>detection of<br/>application<br/>errors, after<br/>recovery&gt;</after<br> | /SAPAPO/CCR                                                                                                    | /SAPAPO/cif_deltareport3 |

| Торіс                                                   | Responsible | Frequency                           | Transaction, Menu Path | Report |
|---------------------------------------------------------|-------------|-------------------------------------|------------------------|--------|
| Define and<br>assign logical<br>system to client        |             | <for<br>initialization&gt;</for<br> | SALE                   |        |
| Define Business<br>system group                         |             | <for<br>initialization&gt;</for<br> | /SAPAPO/C1             |        |
| Assign logical<br>system to<br>Business<br>system group |             | <for<br>initialization&gt;</for<br> | /SAPAPO/C2             |        |
| Define<br>distribution<br>scenario                      |             | <for<br>initialization&gt;</for<br> | /SAPAPO/CP1            |        |
| Generate/Delete<br>distribution<br>definition           |             | <for<br>initialization&gt;</for<br> | /SAPAPO/CP2            |        |
| Check data<br>transfer<br>channels                      |             |                                     | /SAPAPO/CQ             |        |

#### IMPORTANT ADMINISTRATION TRANSACTIONS - APO LIVECACHE

| Торіс                                                                                                  | Responsible                                        | Frequency                                                                                                    | Transaction, Menu Path                                                                          | Report                    |
|----------------------------------------------------------------------------------------------------|----------------------------------------------------|----------------------------------------------------------------------------------------------------|-------------------------------------------------------------------------------------------------|---------------------------|
| liveCache<br>Administration<br>(Starting,<br>stopping,<br>initialization)                              |                                                    | <if necessary=""></if>                                                                                           | LC10  liveCache: Monitoring                                                                     |                           |
| liveCache<br>configuration<br>such as<br>parameters,<br>Volumes                                        |                                                    | <if necessary=""></if>                                                                                           | LC10  liveCache: Monitoring  Current<br>Status  Configuration                                   |                           |
| Checking<br>processes<br>and Memory<br>Management                                                      |                                                    | <daily></daily>                                                                                                  | LC10  liveCache: Console                                                                        |                           |
| Checking<br>Version of<br>COM routines                                                                 |                                                    | <if necessary=""></if>                                                                                           | /sapapo/OM13                                                                                    |                           |
| Maintain<br>liveCache<br>connections                                                                   |                                                    | <if necessary=""></if>                                                                                           | LC10  IIntegration                                                                              |                           |
| Checking<br>liveCache<br>Connection,<br>status, COM<br>Routines                                        |                                                    | <after<br>installation,<br/>upgrade, Support<br/>Packages,<br/>Troubleshooting&gt;</after<br>                    |                                                                                                 | /SAPAPO/OM13              |
| Check<br>internal<br>consistency<br>between APO<br>DB and<br>liveCache                                 | <integration<br>Administrator&gt;</integration<br> | <after detection<br="">of errors, after<br/>recovery&gt;</after>                                                 | /SAPAPO/OM_LC_DB_SYNC_PREPARE                                                                   | /SAPAPO/OM_LC_DB_SYNC_    |
| Delete anchor<br>tables,<br>copying<br>master data<br>back into live<br>cache during<br>initialization |                                                    | <is be<br="" to="">maintained in the<br/>initialization<br/>procedure of<br/>liveCache, table<br/>DBCON&gt;</is> | LC10  liveCache< Create/Change or<br>Delete Connection  liveCache<br>Initialization  Processing | /SAPAPO/delete_lc_anchors |

| Торіс                          | Responsible | Frequency              | Transaction, Menu Path                                                                             | Report |
|--------------------------------|-------------|------------------------|----------------------------------------------------------------------------------------------------|--------|
| Display COM<br>Trace file      |             | <if necessary=""></if> | TOOLS APO<br>Administration LiveCache/COM-<br>Routines Tools Display Trace File or<br>/SAPAPO/OM01 |        |
| Maintain<br>COM Trace<br>level |             | <if necessary=""></if> | TOOLS APO<br>Administration LiveCache/COM-<br>Routines Tools Change Trace Level or<br>/SAPAPO/OM02 |        |
| liveCache<br>Data Browser      |             |                        | TOOLS APO<br>Administration LiveCache/COM-<br>Routines Tools Data Browser or<br>/SAPAPO/OM16       |        |

#### IMPORTANT ADMINISTRATION TRANSACTIONS - APO OPTIMIZER

| Торіс                                                     | Responsible | Frequency                                             | Transation, Menu Path                                                                                                    | Report |
|-----------------------------------------------------------|-------------|-------------------------------------------------------|----------------------------------------------------------------------------------------------------|--------|
| Optimizer log                                             |             | <frequently<br>such as<br/>weekly&gt;</frequently<br> | /SAPAPO/OPT11                                                                                                    |        |
| Display user list on<br>optimizers                        |             | <if necessary=""></if>                                | /SAPAPO/OPT03                                                                                                    |        |
| Display optimizer versions                                |             | <if necessary=""></if>                                | /SAPAPO/OPT09                                                                                                    |        |
| Display processes                                         |             | <if necessary=""></if>                                | /SAPAPO/OPT12                                                                                                    |        |
| Maintain master<br>data for optimization<br>server        |             | <for<br>initialization&gt;</for<br>                   | SPRO SAP Reference IMG APO Implement<br>Guide Advanc PI. a.Opti. Basic<br>Settings Optimization  Basic Functions  Maintain |        |
|                                                           |             |                                                       | Master Data for Parallel Optimization                                                                                      |        |
| Maintain Parameter<br>for Parallel<br>Optimization        |             | <for<br>initialization&gt;</for<br>                   | SPRO SAP Reference IMG APO Impl.<br>Guide Advanc PI. a.Opti. Basic<br>Settings Optimization Basic Functions Maintain       |        |
|                                                           |             |                                                       | Parameter for Parallel Optimization                                                                                        |        |
| Switch on checking<br>of optimizer server<br>availability |             | <if necessary=""></if>                                | SPRO SAP Reference IMG APO Implement<br>Guide Advanc PI. a.Opti. Basic<br>Settings Optimization  Basic Functions  Maintain |        |
|                                                           |             |                                                       | Global Settings or /SAPAPO/COPT00                                                                                          |        |
| Defining and<br>Checking Optimizer<br>RFC destinations    |             |                                                       | SM59                                                                                                    |        |

# 4 qRFC

### 4.1 General qRFC Settings

### 4.1.1 Responsible Person in general

#### **RESPONSIBLE PERSON**

| Responsible Person | Company |
|--------------------|---------|
|                    |         |
|                    |         |
|                    |         |
|                    |         |
|                    |         |

### 4.1.2 qRFC Instance Parameter Settings

#### Purpose

After reconfiguring and regularly.

#### Procedure

The following table gives you some hints for gateway parameter settings. They are to maintain for every instance which is used by qRFC.

| Parameter                  | Meaning                                                                                                    | Default<br>Value | Recommendation                              |
|----------------------------|----------------------------------------------------------------------------------------------------|------------------|---------------------------------------------|
| gw/max_conn                | maximum number of allowd connections to a gateway of an instance                                                    |                  | at least 1000 could be increased until 2000 |
| gw/max_overflow_size       | maximum Swap Space of CPIC requests on gateway for R/3 >=4.6D                                                       |                  | 2500000                                     |
| gw/max_shm_req             | maximum number of allowed CPIC connections to gateway for R/3 < 4.6D                                                |                  | 400                                         |
| rdisp/max_comm_entries     | maximum number of connections to an application server                                                              | 100              | 2000                                        |
| rdisp/rfc_max_comm_entries | maximium number of RFC connections in<br>relation to rdisp/max_comm_entries in<br>percent                           | 90               |                                             |
| rdisp/rfc_max_own_used_wp  | maximum number of dialog work processes,<br>which are allowd to use for RFC in relation to<br>sum of work processes | 75               |                                             |
| rdisp/rfc_min_wait_dia_wp  | number of workprocesses which are not allowd for sending RFC requests                                               | 1                | at least 5                                  |
| rdisp/tm_max_no            | maximum number of allowd connection to an instance                                                                  |                  | 2000                                        |

#### IMPORTANT GATEWAY PARAMETER

#### LIST OF SAPNET NOTES

| Торіс                       | Note Number   |
|-----------------------------|---------------|
| Parameters for qRFC         | <u>384971</u> |
| Optimal parameters for qRFC | <u>384077</u> |

# 4.2 APO Monitoring of qRFC

### 4.2.1 Responsible Persons

#### **RESPONSIBLE PERSON**

| Responsible Person | Company |
|--------------------|---------|
|                    |         |
|                    |         |
|                    |         |
|                    |         |
|                    |         |

### 4.2.2 APO-Monitoring qRFC Outbound Queues

#### Purpose

Frequently and if there are problems in data transfer to external systems.

#### Procedure

Check qRFC Outbound Queue in APO System and R/3 Systems.

#### SMAP TASKS

| Task                                 | Responsible | Frequency                    | Menu Path                                              | Transaction |
|--------------------------------------|-------------|------------------------------|--------------------------------------------------------|-------------|
| Checking APO qRFC<br>Outbound Queues |             | <frequently></frequently>    | Tools   APO Administration   Monitor  <br>qRFC Monitor | SMQ1        |
| Stopping selected Outbound Queues    |             | <if<br>necessary&gt;</if<br> | Tools   APO Administration   Monitor  <br>qRFC Monitor | SMQ1        |
| Starting selected Outbound queues    |             | <if<br>necessary&gt;</if<br> | Tools   APO Administration   Monitor  <br>qRFC Monitor | SMQ1        |

If there is more than one integration model, there may be different qRFC Queues. You can identify APO queues by the naming convention. The names start with CF\*.

### 4.2.3 APO-Monitoring qRFC Inbound Queues

#### Purpose

<initialization>

#### Procedure

As of PlugIn 2001.1 and APO Support Package 14 you can activate Inbound Queues. For registration of Inbound Queues use transaction SMQR. Default setting are:

Maxtime 5 maxtime in seconds

- Nretry 30 number of retrys of scheduler
- Tdelay 300 delay between two tries

#### SMAP TASK

| Task                             | Responsible | Frequency                 | Menu Path | Transaction |
|----------------------------------|-------------|---------------------------|-----------|-------------|
| Checking APO qRFC Inbound Queues |             | <frequently></frequently> |           | SMQ2        |
| Stopping selected Inbound Queues |             | <if necessary=""></if>    |           | SMQ2        |
| Starting selected Inbound queues |             | <if necessary=""></if>    |           | SMQ2        |
| Customize QIN Scheduler          |             | <if necessary=""></if>    |           | SMQR        |

#### LIST OF SAPNET NOTES

| Торіс                          | Note Number   |
|--------------------------------|---------------|
| Activate Inbound Queues        | <u>416475</u> |
| Configuration of QIN Scheduler | <u>369007</u> |
| Inbound Queuesfor Automotive   | <u>430725</u> |
| SCM Queuemanager               | <u>419178</u> |

### 4.2.4 APO qRFC Alert Monitor

#### Purpose

qRFC Alert Monitor

#### Procedure

#### **SMAP** TASK

| Task                                                                    | Responsible | Frequency                                                         | Menu Path                                                         | Transaction         |
|-------------------------------------------------------------------------|-------------|-------------------------------------------------------------------|-------------------------------------------------------------------|---------------------|
| Maintain variant for report<br>/SAPAPO/RCIFQUEUECHECK                   |             | <once during<br="">implementation and<br/>if necessary&gt;</once> | ABAP Workbench <br>Development  ABAP<br>Editor  Variant<br>create | SE38                |
| Schedule background job for report<br>/SAPAPO/RCIFQUEUECHECK            |             | <running 15<br="" period="">min&gt;</running>                     | CCMS  Jobs <br>Definition                                         | SM36,<br>/sapapo/cw |
| Schedule background job for report //////////////////////////////////// |             | <running 15<br="" period="">min&gt;</running>                     |                                                                   | SM36                |
| Check protocols of this background job                                  |             | <frequently></frequently>                                         | CCMS  Jobs <br>Maintenance                                        | SM37                |

### 4.2.5 R/3 System Integration Model Generation and Activation

#### Purpose

<checking>

#### Procedure

For performance and administration handling reasons it is recommended to define separated integration models for master and transaction data. Therefore customer should have more than one integration model. Incremental data transfer of master data is basically controlled with the transaction CFC5 (CFC9 as of PlugIn 2002.2). This transaction defines whether changes to material masters, customers and vendors are transferred to APO system immediately (in real-time, directly when updating data in the R/3 system), periodically or not at all. Depending on the amount of changes, the immediate data transfer may impact the performance of the system, so in many cases the periodic data transfer is preferred. However, settings for ALE change pointers must also be maintained if this method is used.

Please maintain a list of all relevant Integration Models and their data in your dedicated R/3 Systems.

#### **SMAP** TASKS

| Task                                                               | Responsible | Frequency | Menu Path                                                                                                    | Transaction                                                                                              |
|--------------------------------------------------------------------|-------------|-----------|----------------------------------------------------------------------------------------------------|----------------------------------------------------------------------------------------------------|
| In R/3 System:<br>Check Integration<br>Models                      |             |           | Logistics   Central Functions  <br>Supply Chain Planning<br>Interface   Core Interface<br>Advanced Planner and<br>Optimizer   Integr | CFM1, CFM2                                                                                               |
| In R/3 System:<br>Check period of<br>scheduled job:<br>RIMODGEN    |             |           |                                                                                                    | SE16, Table TBTCP, look for<br>different variant of scheduled<br>report RIMODGEN, or<br>transaction SM37 |
| In R/3 System:<br>Check period of<br>scheduled job:<br>RIMODAC2    |             |           |                                                                                                    | SE16, Table TBTCP, look for<br>different variant of scheduled<br>report RIMODGEN, or<br>transaction SM37 |
| In R/3 System:<br>Customizing of<br>transfering of data<br>changes |             |           |                                                                                                    | CFC5 (CFC9 as of PlugIn<br>2002.2)                                                                       |

### 4.3 Relevant SAPNet Notes

#### RELEVANT SAPNET NOTES

| Торіс                                           | Note Number   |
|-------------------------------------------------|---------------|
| Queue status in SMQ1, SMQ2 and table ARFCRSTATE | <u>378903</u> |

# **5 SAP Technology Components**

### 5.1 Internet Transaction Server (ITS)

### 5.1.1 ITS Performance Monitoring

#### Purpose

Regular ITS Monitoring

#### Procedure

Using ITS Admin Instance ITS monitoring in the transaction RZ20

#### **SMAP TASKS**

| Task               | Responsible | Frequency | Menu Path | Transaction |
|--------------------|-------------|-----------|-----------|-------------|
| ITS Admin Instance |             |           |           |             |
| Monitoring the ITS |             |           |           | RZ20        |

### 5.1.2 ITS Backup

Purpose Web-Server / ITS Backup

#### Procedure

Customer specific

#### SMAP TASK

| Task              | Responsble | Frequency | Menu Path | Transaction |
|-------------------|------------|-----------|-----------|-------------|
| WEB Server Backup |            |           |           |             |
| ITS Backup        |            |           |           |             |

### 5.1.3 Relevant SAPNet Notes

#### LIST OF SAPNET NOTES

| Торіс                                               | Note Number   |
|-----------------------------------------------------|---------------|
| ITS HTTP Compression                                | <u>321426</u> |
| Memory Usage Optimization                           | <u>207040</u> |
| Maximum number of conversation exceeded             | <u>316877</u> |
| Number Of RFC/CPIC Connections                      | <u>314530</u> |
| Number of RFC/CPIC connections for external clients | <u>210890</u> |
| RFCOSCOL for NT servers using a gateway             | <u>202934</u> |
| ITS Performance Monitoring                          | <u>338873</u> |
| Entering ITS server in OSS for PCanywhere access    | <u>367665</u> |
| Documentation on ITS and the SAP@Web Studio         | <u>86334</u>  |
| ITS Preclarification                                | <u>183845</u> |
| Maint. strategy: Internet Transaction Server (ITS)  | <u>197746</u> |
| How to run procmon?                                 | <u>202974</u> |
| Reading ITS- and Webserver-Logfiles within R/3      | <u>214251</u> |
| BBP/CRM Support Packages: publishing ITS files      | <u>313486</u> |
| Publishing IAC objects                              | <u>325149</u> |
| ITS patch installation of CAR packages              | <u>331407</u> |
| Activating the AGate Performance Monitoring         | <u>334987</u> |
| ITS Patch installation of kernel files              | <u>335521</u> |
| Frontend printing with HTML GUI                     | <u>351230</u> |
| ITS version as of Release 46D                       | <u>366052</u> |